## <u>「オンライン 10 の筋トレ」 はじまります!</u>

健康の維持、つながりの維持のために、「オンライン 10 の筋トレ」がはじまります。 スマホやパソコン、タブレットをお持ちの方、週1回、リハビリテーション専門職が10の筋 トレをライブ配信しますので、一緒に筋トレしませんか?

### 実施日 毎週水曜日 10:00~11:30 (10月7日スタート予定)

#### 内容

- ① 10 の筋トレ 初級から上級 2 セット
  - ② 10 の筋トレ ワンポイントレッスン
- ③ 質疑応答 参加者の交流
- 実施方法 Zoomというオンライン配信ツールを使います。

#### 参加方法

1. 登録をする

参加したい方は、下記の板橋区地域リハビリテーションネットワーク介護予防部会にメールを送り、まず登録をお願いします。メールには下記の事項を入力してください。

### itabashikaigoyobou@gmail.com

メール 件名: オンライン 10 の筋トレ登録

メール 本文: ①所属しているグループ名 ②氏名 (苗字のみ)

- 2. 登録完了の返信メール送付 登録が完了すると、介護予防部会より追って返信メールが届きます。(自動返信ではありません)
- 3. 登録後の参加方法は、裏面をご覧ください。

Zoom アプリのインストール方法や、オンライン当日の視聴方法などを記載しました。

#### 参加の際の留意事項

- Zoom で参加できる端末(スマホ・パソコン・タブレット)と、
  常時接続できる Wi-Fi 環境(通信料金は参加者負担になります)が必要です。
- 通信環境やスマホの料金プランによっては、視聴が途切れたり、料金が高額になったりします。ご注意ください。

【お問合せ】 板橋区おとしより保健福祉センター 担当 : 宮下・岩名・佐久間 電話 : 5970-1120

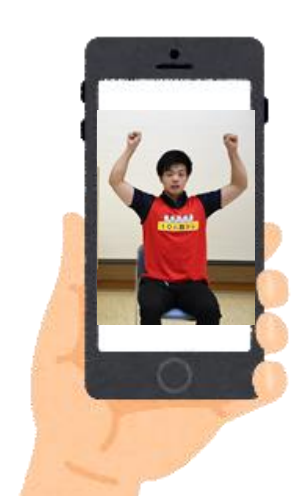

#### 事前準備

#### 1. Zoom アプリのインストール

初めて Zoom を使う方は、事前にアプリを インストールしてください。

お使いのスマホやタブレットで、「ZOOM」と 検索し、「ZOOM Cloud Meetings」という アプリを選びインストールしてください。

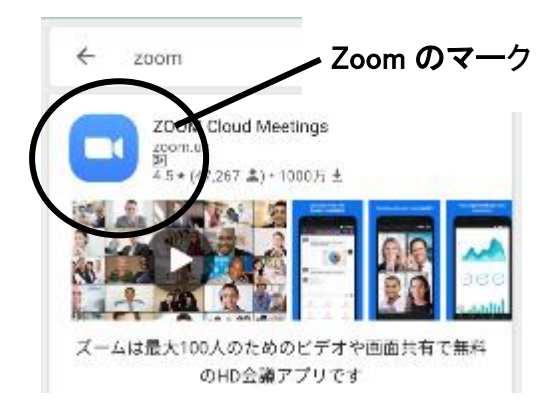

# インストールを完了し、画面上にアプリが表示されるのを確認してください。

#### 筋トレの日 数日前

1. 視聴用の ID とパスワードの送付

介護予防部会よりお知らせメールが届きま す。そのメールに「ミーティング ID」と「パスワー ド」が記載されています。ご確認ください。メモ をしておくと便利です。

筋トレの日 当日

1. アプリの起動

Zoom のアプリを起動します。

2. アプリの起動後、「ミーティングに参加」をク

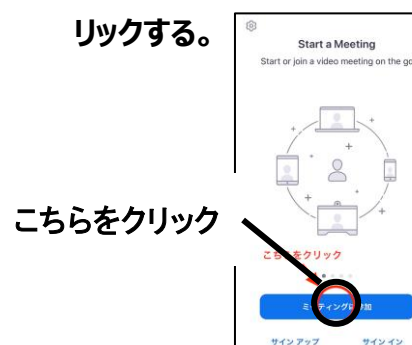

- メールでお送りした「ミーティング ID」と「グ ループ名」と「氏名(苗字)」を入力する。
- イーディオに接続しない」をオン(緑色)
  にする。→自分の声や周りの音が他の方に
  は聞こえなくなります。
- 5. 「自分のビデオをオフにする」をオン(緑色) すると、自分の顔は他の人に見えなくなりま す。

顔は映りたくない方はオンにします。

| キャンセル ミーティングに参加                                  |                       |
|--------------------------------------------------|-----------------------|
| 123 456 789                                      | ←IDを入力                |
| 会議室名で参加                                          |                       |
| 0123456                                          | ← <b>グループ名と苗字</b> を入力 |
| ®ta                                              |                       |
| 招待リンクを受け取っている場合は、そのリンクをもう一度タップ<br>してヨーティングに為けします |                       |
| 音の設定 こちらを「ON」↓                                   |                       |
| オーディオに接続しない                                      |                       |
| 自分のビデオをオフにする                                     |                       |
| 顔が映りたくない方はこちらを「ON」↑                              |                       |

- 6.「参加」をクリックする。
- 7.「パスワード」を入力すれば、参加!

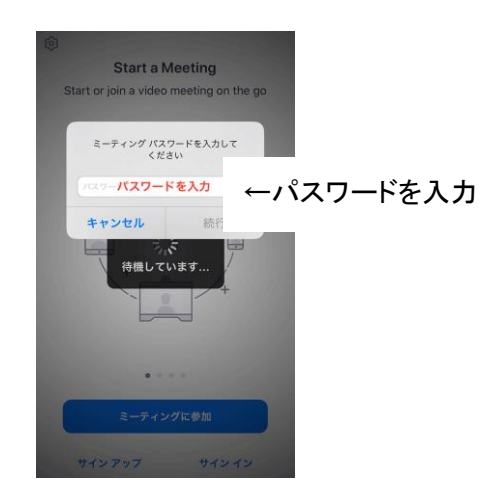